# **MAC10 Series Digital controller**

Instruction Manual

Thank you for purchasing SHIMAX product. Please check that the product is the one you ordered. Please operate after you read the instruction manual and fully understand it.

Notice: Please ensure that this manual is given to the final user of the instrument.

## Contents

| Preface ······2                                     |
|-----------------------------------------------------|
| 1. Matters regarding safety 2                       |
| 2. Introduction 2                                   |
| 2-1. Check before use 2                             |
| 2-2. Caution for use 2                              |
| 3. Installation and wiring                          |
| 3-1. Installation site (environmental conditions) 2 |
| 3-2. Mounting2                                      |
| 3-3. External dimension and panel cutout            |
| 3-4. Wiring                                         |
| 3-5. Terminal arrangement diagram                   |
| 4. Description of front panel                       |
| 4-1. Names of front panel 4                         |
| 4-2. Explanation of front panel section 4           |
| 5. Description of screens 5                         |
| 5-1. How to move to another screen                  |
| 5-2. Setting Method                                 |
| 5-3. Power-on and initial screen display            |
| 5-4. Explanation of each screen 6                   |
| (1)Basic screens 6                                  |
| (2)FIX (constant value control) setting screens     |
| (3) Mode 1 screens 7                                |
| (4) Mode 2 screens 7                                |
| (5) Mode 3 screens                                  |
| (6) Mode 5 screens                                  |
| (7) Mode 9 screens 9                                |
| 5-5. Measuring range code table                     |
| 6. Supplementary Explanation of Function            |
| 6-1. Auto return function 9                         |
| 6-2. Output Soft Start Function                     |
| 6-3. Event Selection Alarm Operation Figure9        |
| 6-4. Event Delay & Timer function 9                 |
| 6-5. AT (Auto Tuning)9                              |
| 7. Trouble Shooting10                               |
| 7-1. Cause and Treatment of Main Defects 10         |
| 7-2. Cause and Treatment of Error Display10         |
| 8. Numeric value and character display on LED       |
| 9. Specification 10                                 |

# SHIMAX CO., LTD.

#### Preface

This instruction manual is intended for those who will be involved in wiring, installation, operation and routine maintenance of the MAC10.

This manual describes the care, installation, wiring, function, and proper procedures regarding the operation of MAC10.

Keep this manual on hand while using this device. Please follow the provided guidance.

## 1. Matters regarding safety

For matters regarding safety, potential damage to equipment and/or facilities and additional instructions are indicated as follows:

This mark indicates hazardous conditions that could cause injury or death of personnel. Exercise extreme caution as indicated.

## **∫**<u>M</u>WARNING」

©This mark indicates hazardous conditions that could cause damage to equipment and/or facilities. Exercise extreme caution as indicated.

## **CAUTION**

©This mark indicates additional instructions and/or notes.

#### **NOTE**」

## - 「🛕 WARNING」 -

MAC10 is designed for controlling temperature, humidity, and other physical subjects in general industrial facilities. It must not be used in any way that may adversely affect safety, health, or working conditions.

## - 「▲CAUTION」 -

To avoid damage to the connected equipment, facilities or the product itself due to a fault of this instrument, safety countermeasures must be taken before usage, such as proper installation of the fuse and the overheating protection device. No warranty, expressed or implied, is valid in the case of usage without having implemented proper safety countermeasures.

## ſ<u>∕</u> MARNING」 –

#### The A mark on the plate affixed to the instrument:

On the terminal nameplate affixed to the case of your instrument, the  $\Lambda$  mark is printed. This is to warm you of the risk of electrical shock which may result if the charger is touched while it is energized.

- The external power circuit connected to the power terminal of this instrument must have a means of turning off the power, such as a switch or breaker. Install the switch or breaker adjacent to the instrument in a position which allows it to be operated with ease, and with an indication that it is a means of turning off the power. Use a switch or breaker, which meets the requirements of IEC947.
- Fuse:

Since the instrument does not have a built-in fuse, do not forget to install a fuse in the power circuit to be connected to the power terminal. The fuse should be positioned between the switch or breaker and the instrument and should be attached to the L side of the power terminal.

Fuse Rating: 250V AC 0.2A medium lagged or lagged type. Use a fuse which meets the requirements of IEC127

- Load voltage/current to be connected to the output terminal and the alarm terminal should be within the rated range. Otherwise, the temperature will rise and shorten the life of the product and/or result in problems with the product.
- Voltage/current that differs from input specification should not be connected to the input terminal. It may shorten the life of the product and/or result in problems with the product.
- This instrument has basic insulation between the power supply and the input-output. When reinforced insulation is needed, the input/output terminals should be connected A: to a device with no exposed chargers, or B: to a device with basic insulation suitable for the highest voltage of power supply and input/output section.
- A signal wire's common mode voltage to ground (signal wires other than contact output including power supply and event) should be less than 30V rms, 42.4V peak, and 60 VDC.

## - [A CAUTION]

All the wires for the interior distribution, except for communication and contact output (including
power supply and event), should be less than 30m in length. When the wire's length is 30m or more,
or in the case of outdoor wiring, the suitable measure against a lightning surge is required.

## 2. Introduction

#### 2-1. Check before use

Before using MAC10, please check the model code, the exterior appearance and accessories. Also, make sure that there are no errors, impairs and shortages. Confirmation of model code: Check that the product you ordered is being delivered properly. Check the model code of the main body case against the following code table.

| Example of model code |     |          |              |            |                   |
|-----------------------|-----|----------|--------------|------------|-------------------|
| MAC10A-               | M   | <u>C</u> | F-           | 2          | <u>R</u>          |
| 1                     | 2   | 3        | 4            | 5          | 6                 |
| Item                  |     |          |              |            |                   |
| 1. Series             | М   | AC10A-   | :96x96mi     | m size di  | gital controller  |
|                       | М   | AC10B-   | :48x96mi     | n size diş | zital controller  |
|                       | М   | AC10C-   | :72x72mi     | n size diş | zital controller  |
|                       | М   | AC10D-   | :48x48mi     | m size di  | gital controller  |
| 2. Input              | М   | :multi,  | I:current    |            | -                 |
| 3.Control Output 1    | C:  | contact, | S:voltag     | e pulse,   | I:current(4-20mA) |
| 4. Power Supply       | F-  | :100~24  | -<br>40V(90~ | 264V)A     | С                 |
| 5. Event Output       | N   | none,    | l:Event O    | utputl (o  | ne point)         |
| -                     | 2:1 | Event Ou | ıtput1,2 (t  | wo points  | 5)                |
| 6 Communication       | N   | none     | R· RS485     | -          |                   |

#### Check of accessories

Instruction manual(excerpt edition): 1 set

「NOTE」: Please contact our agencies or business offices if you have any problem. We welcome any kind of inquiry such as defect of the product, shortage of accessory and so on.

#### 2-2. Caution for use

- (1) Do not operate the front panel keys with hard or sharp objects.
- Do not fail to touch keys lightly with a fingertip.
- (2) Wipe gently with a dry rag and avoid using solvents such as thinner.

## 3. Installation and wiring

3-1. Installation site (environmental conditions)

#### — 「▲CAUTION」 –

Do not use this product under the following conditions Otherwise, failure, damage and fire may occur.

- (1) Where flammable gas, corrosive gas, oil mist or dust generate or grow rife.
- (2) Where the temperature is below  $0^\circ\!\mathrm{C}$  or above  $50^\circ\!\mathrm{C}$
- (3) Where the humidity is over 90%RH or where condensation occurs.
- (4) Where high vibration or impact occurs
- (5) Where inductive interference may easily affect the operation.
- Or, in the region of strong electric circuit area.
- (6) Where waterdrops or direct sunlight exists.

(7) Where the altitude is above 2,000m.

<sup>[NOTE]</sup> : The environmental conditions comply with the IEC664. Installation category is II and the pollution degree is 2.

#### 3-2. Mounting

- (1) Machine the mounting hole by referring to the panel-cut illustration in Section 3-3.
- (2) Applicable thickness of the mounting panel is  $1.2 \sim 2.8$ mm.
- (3) As this product provides mounting fixture, insert the product into the panel.

#### 3-3. External dimension and panel cutout

MAC10 external dimensions (unit: mm)

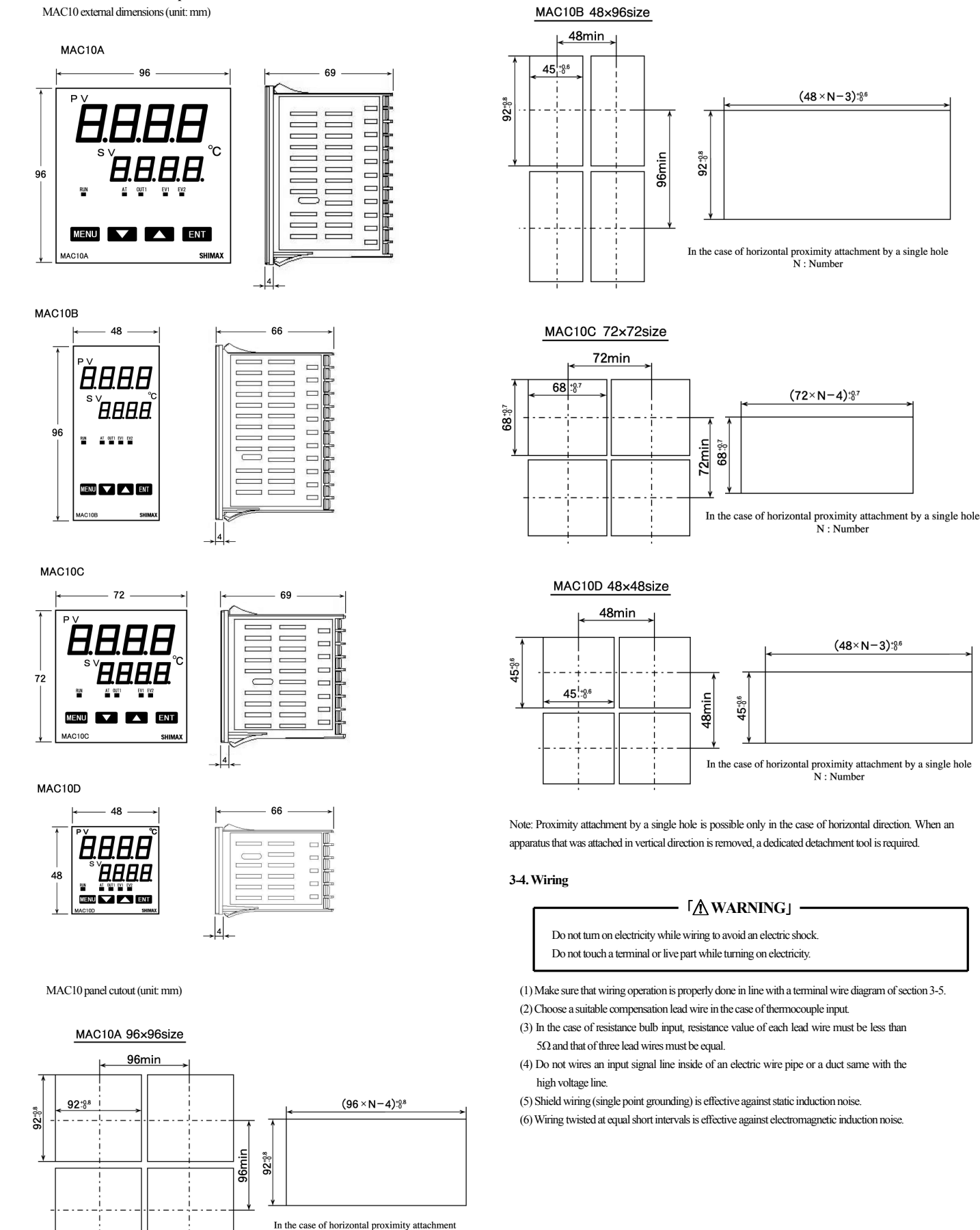

N : Number

N : Number

(48×N-3)-0.6

by a single hole N : Number

#### 3-5. Terminal arrangement diagram

Terminal arrangement plan of MAC10A and MAC10B

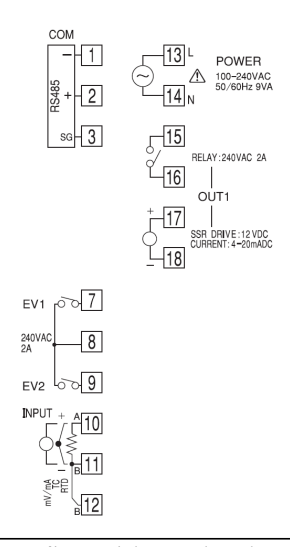

[Note] : If input type is thermocouple or voltage, errors may occur when terminal 11 and terminal 12 terminal are short-circuited

#### Terminal arrangement plan of MAC10C

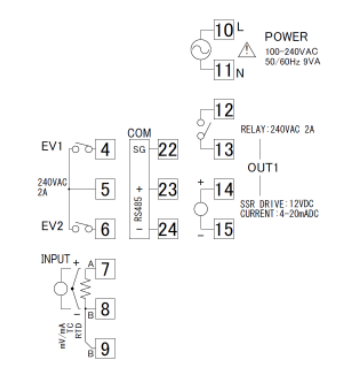

#### [Note] : If input type is thermocouple or voltage, errors may occur when terminal 8 and terminal 9 terminal are short-circuited

#### Terminal arrangement plan of MAC10D

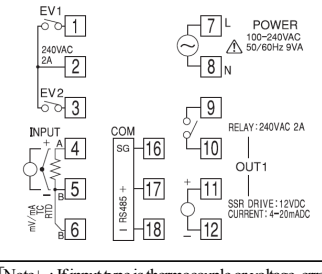

[Note] : If input type is thermocouple or voltage, errors may occur when terminal 5 and terminal 6 terminal are short-circuited

#### 4. Description of front panel

#### 4-1 Names of front panel

#### MAC10A 96×96size front

MAC10C 72×72size front

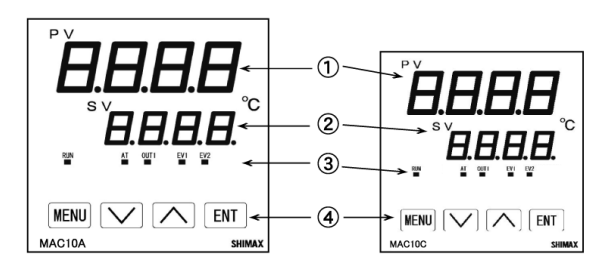

## MAC10D 48×48size front

MAC10B 48×96size front

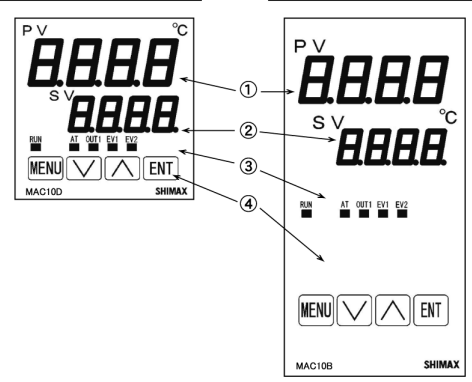

#### 4-2. Explanation of front panel section

- 1 : Display of process value (PV) (red)
  - Process value and type of setting is displayed on each setting screen.
- (2) : Display of set value (SV) (green)
  - Set value is displayed on each setting screen.
- 3 : Monitor LED

#### (1) RUN monitor LED

If RUN is performed with operation model screen, and communication, it lights up, and put out by standby. It blinks, if a manual output is chosen in output monitoring screen.

RUN (green)

(2) Auto tuning operation monitor LED AT (green)

If AT is chosen in ON, blinks during AT execution. Lights up when AT is on standby, and puts out with AT automatic termination or release.

(3) Control output 1 monitor LED OUT (green)

At the time of a contact or a voltage pulse output, the it lights up with ON and lights off with OFF. Lights off with 0% power output, and lights up with 100% power. And blinks in intermediate ratio.

## (4) Event output monitors LED EV1 and EV2 (yellow)

Lights up when the allotted event output turns to ON.

## $\textcircled{4}: \ \text{Key-switch section}$

(1) MENU) key

Press this key to move onto the next screen among the screens. Press m (MENU) key for three seconds on the basic screen, then it jumps to the lead screen of Mode 1. Press key for three seconds on the lead screen of each Mode screens, then it jumps to the basic screen. Press key for three seconds on the lead screen of FIX, then it jumps to the basic screen.

#### (2) 🔽 (DOWN) key

Press  $\overline{\mathbf{v}}$  (DOWN) key one time, and the shown value decreases by one numerical value. One time press of  $\overline{\mathbf{v}}$  key decreases by one numerical value. By pressing the key continuously, the value as well consecutively decreases. A decimal point of the smallest digit blinks at this time. This shows that a setting change is in progress.

#### (3) 🔺 (UP) key

Press ( (UP) key one time, and the shown value increases by one numerical value. By pressing continuously, the value by pressing the key continuously, the value consecutively increases. A decimal point of the smallest digit blinks at this time. This shows that a setting change is in progress.

#### Supplementary explanation of key and key When you continue pressing up/down keys, and press an opposite key, change in the value becomes 1 stage faster. (When the key is pushed for 4 times, it becomes

the value becomes 1 stage faster. (When the key is pushed for 4 times, it becomes high-speed.)

#### (4) DT (ENTRY/REGISTER) key

The setting data changed on each screen is determined (the decimal point of the minimum digit is also lighted off).

Press Er key for 3 seconds on the output monitoring screen, then the shift between manual output and automatic output is carried out.

Press the key for 3 seconds on the basic screen, then it shifts to FIX head screen. Push at FIX and each mode screens' lead screen, then shifts to setting screen.

#### 5. Description of screens

5-1. How to move to another screen

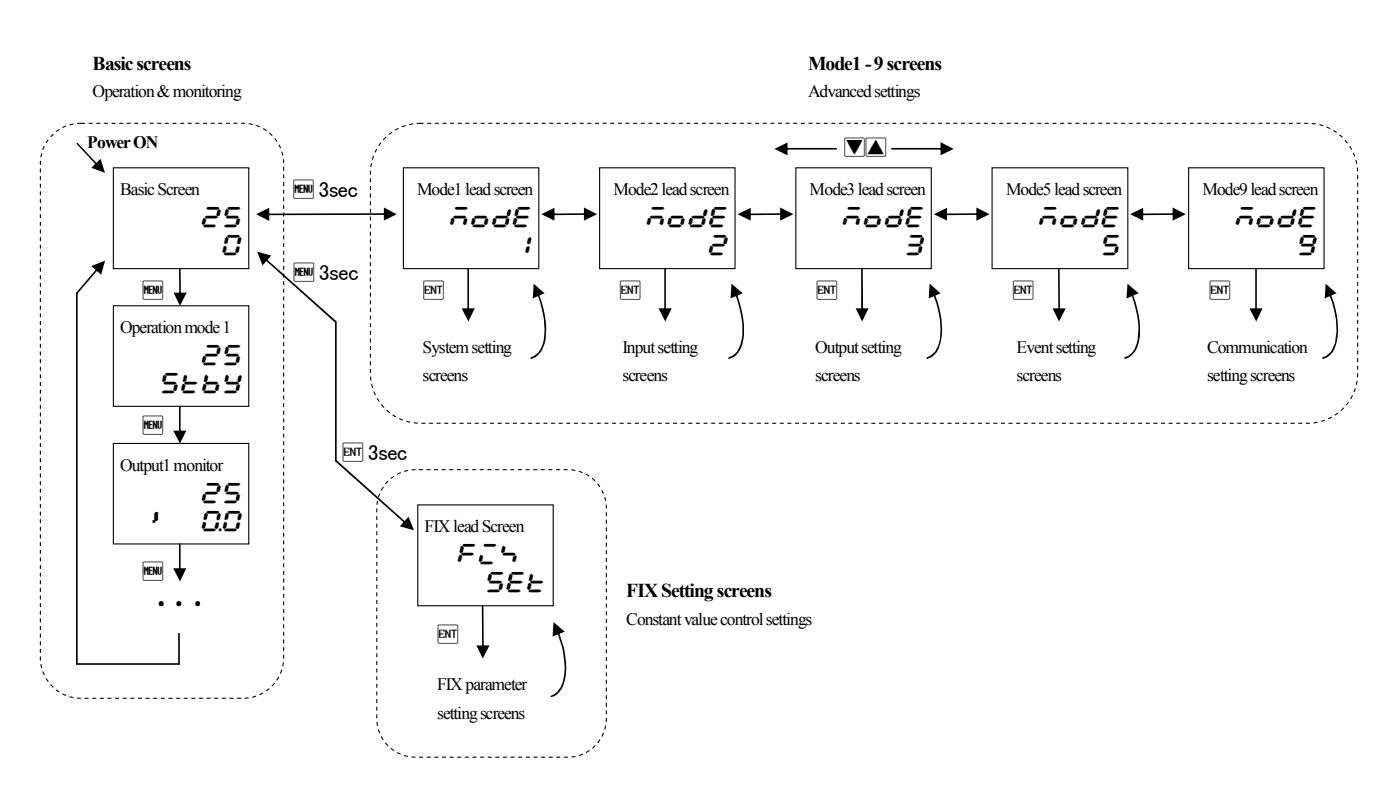

Every time you press the me key on a basic screen, it shifts to each screen of the basic screens.

Press the we key for 3 seconds on a basic screen, then it shifts to the lead screen of mode 1 screens.

Press the 📾 key for 3 seconds on the lead screen of mode 1 🗢 9 screens, then it shifts to the basic screen.

Press the 🛋 key on the lead screen of mode 1 screens, then it further advances to mode 2, and mode 3. (Notes: If no corresponding option is found, the mode 4 - 9 is skipped)

Press the 💌 key on the lead screen of mode 1 screens, then it further advances to mode 9, and mode 8. (Notes: If no corresponding option is found, the mode 4 - 9 is skipped)

Press the 🖻 key on the lead screen of mode 1 ~ 9 screens, then it shifts to the first setting screen of each screens.

Press the 🖼 key on the the first setting screen of each screens, then it shifts to the next screen. Every time you press the 🖼 key, it shifts to the next setting screen.

Press the  $\overline{\mathbb{M}}$  key for 3 seconds on a basic screen, then it shifts to the lead screen of  $F_{\overline{\phantom{a}}}$  (constant value control) setting screens. Press the  $\overline{\mathbb{M}}$  key for 3 seconds on  $F_{\overline{\phantom{a}}}$  the lead screen of setting screens, then it shifts to the basic screen.

#### 5-2. Setting Method

Variables and settings

To change settings, display an appropriate screen and change the setting (value or function) by pressing a or vertice, And press the Em key (The decimal point of the minimum digit is also lighted off). • Automatic and Manual output setting

On the output monitor screen of basic screens, you can change the control output from "Automatic" to "Manual", and save its change of setting. Display the output monitor screen, and then press  $\mathbb{M}$  key for three seconds to shift from Automatic to Manual. Then by pressing  $\mathbb{A}$  or  $\mathbb{R}$  key, you can adjust to the desirable output value. In this case, no need to press  $\mathbb{M}$  key in order to determine the change of setting. Press  $\mathbb{M}$  key for three seconds as well to shift back to Automatic. Excluding when a keylock is OFF, Automatic  $\mathbb{R}$  Manual switchover does not work while STBY and AT are in operation.

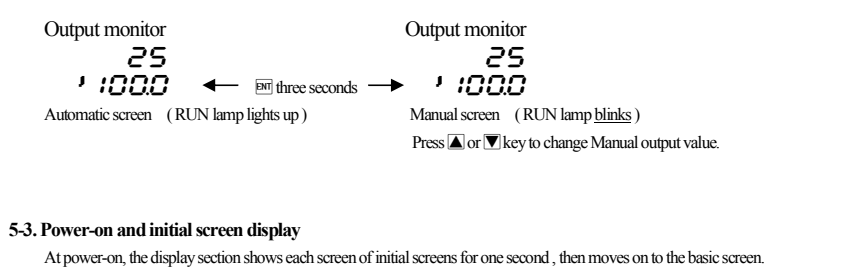

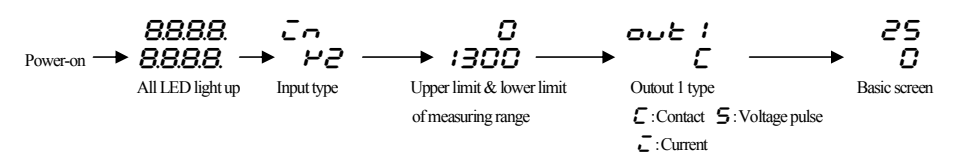

| (1) Basic Sc                                                                                                    | reens                                                                                                    |
|----------------------------------------------------------------------------------------------------|----------------------------------------------------------------------------------------------------|
| Basic Screen                                                                                                    |                                                                                                    |
| 25                                                                                                    | Executed SV initial value: Sensor input 0                                                                                                    |
| 0                                                                                                    | Linear input Lower limit of scaring range                                                                                                    |
|                                                                                                    | Setting range: Sensor input Within measuring range                                                                                                    |
| HENU                                                                                                    | key Linear input With in scaring range                                                                                                    |
|                                                                                                    | Within SV limiter besides                                                                                                    |
|                                                                                                    | Process value (PV) is displayed on the upper row as four-digit ,and set value (SV)                                                                                                    |
|                                                                                                    | is displayed on the lower row also as four-digit. (Notes : hereinafter,                                                                                                    |
|                                                                                                    | Process value and set value are referred to as"PV" and "SV")                                                                                                    |
|                                                                                                    | Execution SV is displayed and change of setting is possible.                                                                                                    |
| $\checkmark$                                                                                                    |                                                                                                    |
| Operation Mc                                                                                                    | de 1 screen                                                                                                    |
| 25                                                                                                    | Initial value: SEBY (standby)                                                                                                    |
| 5554                                                                                                    | Setting range : <b>5C</b> Control stop [Output OFF (0%)] operation                                                                                                    |
|                                                                                                    | ev current (nin) Conduct of control operation                                                                                                    |
|                                                                                                    |                                                                                                    |
|                                                                                                    | Choose                                                                                                    |
|                                                                                                    | control operation                                                                                                    |
|                                                                                                    | Chaose <b>5 h h</b> H hy <b>V</b> have Decide by <b>D</b> have then Monitor I ED's DI N lights off and                                                                                                    |
|                                                                                                    | Choice <b>3283</b> by <b>W</b> key, Decide by <b>W</b> key, and Monitor LED's KON lights on and                                                                                                    |
|                                                                                                    | becomes control stop [Output OFF (0%)] conducting.                                                                                                    |
|                                                                                                    | When measuring range, a unit, scaling, and output characteristics are changed it is initialized                                                                                                    |
|                                                                                                    | and <b>SEBS</b> is displayed.                                                                                                    |
| V                                                                                                    |                                                                                                    |
| Output 1 mon                                                                                                    | ttoring screen                                                                                                    |
| 25                                                                                                    | Manual output setting range : $0.0 \sim 100.0\%$ (within output limiter)                                                                                                    |
| , 1000                                                                                                    | At the time of automatic output, monitor display only.                                                                                                    |
| MENU ]                                                                                                    | key Refer to Item 5-2 about automatic ⇔ manual switchover, and setting method at the                                                                                                    |
|                                                                                                    | time of manual operation.                                                                                                    |
|                                                                                                    | A manual output is canceled when an operation mode is made into <b>5</b> <i>E</i> <b>b<i>S</i>.</b>                                                                                                    |
|                                                                                                    | When a power source is intercepted and re-switched on, it returns to the condition just                                                                                                    |
|                                                                                                    | before intercepting.                                                                                                    |
| $\checkmark$                                                                                                    |                                                                                                    |
|                                                                                                    |                                                                                                    |
| Event1 Timer                                                                                                    | elapsed time monitoring screen                                                                                                    |
| Eventl Timer<br><b>25</b>                                                                                                    | elapsed time monitoring screen                                                                                                    |
| Eventl Timer                                                                                                    | elapsed time monitoring screen<br>Displays at the time of Event1 Timer function is enabled, and the current elapsed time                                                                                                    |
| Event1 Timer<br>25<br>, 0                                                                                                    | elapsed time monitoring screen<br>Displays at the time of Event1 Timer function is enabled, and the current elapsed time<br>(ON period, OFF period, or " <i>Erd</i> ") is displayed.                                                                                                    |
| Eventl Timer                                                                                                    | elapsed time monitoring screen<br>Displays at the time of Event1 Timer function is enabled, and the current elapsed time<br>(ON period, OFF period, or " <i>Erd</i> ") is displayed.<br>key                                                                                                    |
| Eventl Timer                                                                                                    | elapsed time monitoring screen<br>Displays at the time of Event1 Timer function is enabled, and the current elapsed time<br>(ON period, OFF period, or " <i>Erd"</i> ) is displayed.<br>key                                                                                                    |
| Eventl Timer                                                                                                    | elapsed time monitoring screen<br>Displays at the time of Event1 Timer function is enabled, and the current elapsed time<br>(ON period, OFF period, or " <i>Erd</i> ") is displayed.<br>key<br>elapsed time monitoring screen                                                                                                    |
| Eventl Timer                                                                                                    | elapsed time monitoring screen<br>Displays at the time of Event1 Timer function is enabled, and the current elapsed time<br>(ON period, OFF period, or " <i>Errd</i> ") is displayed.<br>key<br>elapsed time monitoring screen                                                                                                    |
| Eventl Timer                                                                                                    | elapsed time monitoring screen<br>Displays at the time of Event1 Timer function is enabled, and the current elapsed time<br>(ON period, OFF period, or "Ercd") is displayed.<br>key<br>elapsed time monitoring screen<br>Contents are the same with that of an Event1 Timer elapsed time monitoring screen.                                                                                                    |
| Eventl Timer                                                                                                    | elapsed time monitoring screen<br>Displays at the time of Event1 Timer function is enabled, and the current elapsed time<br>(ON period, OFF period, or "Erc") is displayed.<br>key<br>elapsed time monitoring screen<br>Contents are the same with that of an Event1 Timer elapsed time monitoring screen.                                                                                                    |
| Eventl Timer                                                                                                    | elapsed time monitoring screen<br>Displays at the time of Event1 Timer function is enabled, and the current elapsed time<br>(ON period, OFF period, or "Erc") is displayed.<br>key<br>elapsed time monitoring screen<br>Contents are the same with that of an Event1 Timer elapsed time monitoring screen.                                                                                                    |
| Eventl Timer                                                                                                    | elapsed time monitoring screen<br>Displays at the time of Event1 Timer function is enabled, and the current elapsed time<br>(ON period, OFF period, or "Erc") is displayed.<br>key<br>elapsed time monitoring screen<br>Contents are the same with that of an Event1 Timer elapsed time monitoring screen.                                                                                                    |
| Eventl Timer                                                                                                    | elapsed time monitoring screen<br>Displays at the time of Event1 Timer function is enabled, and the current elapsed time<br>(ON period, OFF period, or " <i>E</i> ~ <i>d</i> ") is displayed.<br>key<br>elapsed time monitoring screen<br>Contents are the same with that of an Event1 Timer elapsed time monitoring screen.<br>eey                                                                                                    |
| Eventl Timer                                                                                                    | elapsed time monitoring screen<br>Displays at the time of Event1 Timer function is enabled, and the current elapsed time<br>(ON period, OFF period, or "Erro") is displayed.<br>key<br>elapsed time monitoring screen<br>Contents are the same with that of an Event1 Timer elapsed time monitoring screen.<br>key<br>etting screen                                                                                                    |
| Eventl Timer<br>2S<br>0<br>0<br>Event2 Timer<br>2S<br>0<br>0<br>0<br>FIX-SV No. s<br>$F_{-}$ $S H$                                                                                          | elapsed time monitoring screen<br>Displays at the time of Event1 Timer function is enabled, and the current elapsed time<br>(ON period, OFF period, or " <i>E ~ o</i> ") is displayed.<br>key<br>elapsed time monitoring screen<br>Contents are the same with that of an Event1 Timer elapsed time monitoring screen.<br>key<br>etting screen<br>Setting range : 1~4                                                                                                    |
| Eventl Timer<br>25<br>0<br>0<br>Event2 Timer<br>25<br>0<br>0<br>0<br>FIX-SV No. s<br>$F_{-}$ $58$<br>;                                                                                      | elapsed time monitoring screen<br>Displays at the time of Event1 Timer function is enabled, and the current elapsed time<br>(ON period, OFF period, or " $\mathcal{E} \sim \sigma$ ") is displayed.<br>key<br>elapsed time monitoring screen<br>Contents are the same with that of an Event1 Timer elapsed time monitoring screen.<br>key<br>etting screen<br>Setting range : 1~4<br>Chosen FIX-SV No. is displayed.                                                                                                    |
| Eventl Timer<br>2S<br>0<br>0<br>Event2 Timer<br>2S<br>0<br>0<br>0<br>FIX-SV No. s<br>$F_{-}SS'$<br>0                                                                                        | elapsed time monitoring screen<br>Displays at the time of Event1 Timer function is enabled, and the current elapsed time<br>(ON period, OFF period, or " <i>E</i> ~ <i>o</i> ") is displayed.<br>key<br>elapsed time monitoring screen<br>Contents are the same with that of an Event1 Timer elapsed time monitoring screen.<br>key<br>etting screen<br>Setting range : 1~4<br>Chosen FIX-SV No. is displayed.                                                                                                    |
| Eventl Timer<br>2S<br>0<br>0<br>Event2 Timer<br>2S<br>0<br>0<br>0<br>FIX-SV No. s<br>F - SB<br>0<br>0<br>0<br>0<br>0<br>0<br>0<br>0                                                         | elapsed time monitoring screen<br>Displays at the time of Event1 Timer function is enabled, and the current elapsed time<br>(ON period, OFF period, or " $\mathcal{E} \sim \sigma$ ") is displayed.<br>key<br>elapsed time monitoring screen<br>Contents are the same with that of an Event1 Timer elapsed time monitoring screen.<br>key<br>etting screen<br>Setting range : 1~4<br>Chosen FIX-SV No. is displayed.                                                                                                    |
| Eventl Timer<br>2S<br>0<br>0<br>Event2 Timer<br>2S<br>0<br>0<br>0<br>FIX-SV No.s<br>F - SB<br>0<br>0<br>0<br>0<br>0<br>0<br>0<br>0                                                          | elapsed time monitoring screen         Displays at the time of Event1 Timer function is enabled, and the current elapsed time         (ON period, OFF period, or "E ~ c") is displayed.         key         elapsed time monitoring screen         Contents are the same with that of an Event1 Timer elapsed time monitoring screen.         key         etting screen         Setting range : 1~4         Chosen FIX-SV No. is displayed.                                                                                                    |
| Eventl Timer<br>25<br>0<br>0<br>Event2 Timer<br>25<br>0<br>0<br>FIX-SV No.s<br>$F_{-}5$<br>1<br>0<br>1<br>AT (Auto Tur                                                                      | elapsed time monitoring screen<br>Displays at the time of Event1 Timer function is enabled, and the current elapsed time<br>(ON period, OFF period, or " $\mathcal{E} \sim \mathcal{C}$ ") is displayed.<br>key<br>elapsed time monitoring screen<br>Contents are the same with that of an Event1 Timer elapsed time monitoring screen.<br>vey<br>etting screen<br>Setting range : 1~4<br>Chosen FIX-SV No. is displayed.<br>key                                                                                                    |
| Event1 Timer<br>2S<br>0<br>0<br>Event2 Timer<br>2S<br>0<br>0<br>0<br>FIX-SV No.s<br>$F_{-}SU$<br>0<br>0<br>0<br>0<br>0<br>0<br>0<br>0                                                       | elapsed time monitoring screen<br>Displays at the time of Event1 Timer function is enabled, and the current elapsed time<br>(ON period, OFF period, or " $\mathcal{E} \sim \mathcal{O}$ ") is displayed.<br>key<br>elapsed time monitoring screen<br>Contents are the same with that of an Event1 Timer elapsed time monitoring screen.<br>vey<br>etting screen<br>Setting range : 1~4<br>Chosen FIX-SV No. is displayed.<br>key                                                                                                    |
| Event1 Timer<br>2S<br>0<br>0<br>Event2 Timer<br>2S<br>0<br>0<br>FIX-SV No.s<br>F - S U<br>0<br>0<br>0<br>0<br>0<br>0<br>0<br>0                                                              | elapsed time monitoring screen<br>Displays at the time of Event1 Timer function is enabled, and the current elapsed time<br>(ON period, OFF period, or " $\mathcal{E} \cap \mathcal{O}$ ") is displayed.<br>key<br>elapsed time monitoring screen<br>Contents are the same with that of an Event1 Timer elapsed time monitoring screen.<br>tety<br>etting screen<br>Setting range : $1 \sim 4$<br>Chosen FIX-SV No. is displayed.<br>tety<br>ing) execution screen<br>Initial value : $\mathcal{OFF}$<br>Setting range : $\mathcal{OFF}$ , $\mathcal{OO}$                                                                                                    |
| Eventl Timer<br>2S, $0\downarrow \blacksquareEvent2 Timer2S$ , $0\downarrow \blacksquareFIX-SV No.sF - SW, \downarrow \blacksquareAT (Auto TurREoFF\mid \blacksquare$                       | elapsed time monitoring screen<br>Displays at the time of Event1 Timer function is enabled, and the current elapsed time<br>(ON period, OFF period, or " $\mathcal{E} \cap \mathcal{O}$ ") is displayed.<br>key<br>elapsed time monitoring screen<br>Contents are the same with that of an Event1 Timer elapsed time monitoring screen.<br>eve<br>etting screen<br>Setting range : $1 \sim 4$<br>Chosen FIX-SV No. is displayed.<br>eve<br>hing) execution screen<br>Initial value : $\mathcal{OFF}$<br>Setting range : $\mathcal{OFF}$ , $\mathcal{OO}$<br>key                                                                                                    |
| Eventl Timer<br>2S, $0\downarrow \blacksquareEvent2 Timer2S$ , $0\downarrow \blacksquareFIX-SV No.sF - SW, \downarrow \blacksquareAT (Auto TurREoFF\blacksquare$                            | elapsed time monitoring screen<br>Displays at the time of Event1 Timer function is enabled, and the current elapsed time<br>(ON period, OFF period, or " $\mathcal{E} \cap \mathcal{O}$ ") is displayed.<br>key<br>elapsed time monitoring screen<br>Contents are the same with that of an Event1 Timer elapsed time monitoring screen.<br>etting screen<br>Setting range : $1 \sim 4$<br>Chosen FIX-SV No. is displayed.<br>etting ceccution screen<br>Initial value : $\mathcal{OFF}$<br>Setting range : $\mathcal{OFF}$ , $\mathcal{OOF}$<br>key<br>AT is performed by ON selection, and canceled by OFF selection.                                                                                                    |
| Eventl Timer<br>2S, $0\downarrow \blacksquareEvent2 Timer2S$ , $0\downarrow \blacksquareFIX-SV No.sF - SW, \downarrow \blacksquareAT (Auto TurREoFF\blacksquare$                            | elapsed time monitoring screen<br>Displays at the time of Event1 Timer function is enabled, and the current elapsed time<br>(ON period, OFF period, or " $\mathcal{E} \cap \mathcal{O}$ ") is displayed.<br>key<br>elapsed time monitoring screen<br>Contents are the same with that of an Event1 Timer elapsed time monitoring screen.<br>eve<br>etting screen<br>Setting range : $1 \sim 4$<br>Chosen FIX-SV No. is displayed.<br>eve<br>hing) execution screen<br>Initial value : $\mathcal{OFF}$<br>Setting range : $\mathcal{OFF}$ , $\mathcal{OOF}$<br>key<br>AT is performed by ON selection, and canceled by OFF selection.<br>Not displayed at the time of STBY, a manual output, and P(proportional band) =OFF.                                                                                                    |
| Eventl Timer<br>2S, $0\downarrow \blacksquareEvent2 Timer2S$ , $0\downarrow \blacksquareFIX-SV No. sF - SW, \downarrow \blacksquareAT (Auto TurBEoFF\blacksquare$                           | elapsed time monitoring screen<br>Displays at the time of Event1 Timer function is enabled, and the current elapsed time<br>(ON period, OFF period, or " $\mathcal{E} \cap \mathcal{O}$ ") is displayed.<br>key<br>elapsed time monitoring screen<br>Contents are the same with that of an Event1 Timer elapsed time monitoring screen.<br>eve<br>etting screen<br>Setting range : $1 \sim 4$<br>Chosen FIX-SV No. is displayed.<br>eve<br>ting) execution screen<br>Initial value : $\mathcal{OFF}$<br>Setting range : $\mathcal{OFF}$ , $\mathcal{OOF}$<br>key<br>AT is performed by ON selection, and canceled by OFF selection.<br>Not displayed at the time of STBY, a manual output, and P(proportional band) =OFF.<br>Except in the setting of Keylock OFF, AT is unable to perform in scale over.                                                                                                    |
| Eventl Timer<br>2S, $0\downarrow \blacksquareEvent2 Timer2S$ , $0\downarrow \blacksquareFIX-SV No. sF = SW$ ;<br>$\downarrow$ $\blacksquare$<br>AT (Auto Tur<br>RE<br>oFF<br>$\blacksquare$ | elapsed time monitoring screen<br>Displays at the time of Event1 Timer function is enabled, and the current elapsed time<br>(ON period, OFF period, or " $\mathcal{E} \cap \mathcal{O}$ ") is displayed.<br>key<br>elapsed time monitoring screen<br>Contents are the same with that of an Event1 Timer elapsed time monitoring screen.<br>etting screen<br>Setting range: $1 \sim 4$<br>Chosen FIX-SV No. is displayed.<br>etting ceccution screen<br>Initial value : $\mathcal{OFF}$<br>Setting range: $\mathcal{OFF}$ , $\mathcal{OOF}$<br>key<br>AT is performed by ON selection, and canceled by OFF selection.<br>Not displayed at the time of STBY, a manual output, and P(proportional band) =OFF.<br>Except in the setting of Keylock OFF, AT is unable to perform in scale over.<br>Even in such a case, halfway release is performed on this screen.                                                                                                    |
| Eventl Timer<br>2S, $0\downarrow \blacksquareEvent2 Timer2S$ , $0\downarrow \blacksquareFIX-SV No.sF = SW$ ;<br>$\downarrow$ $\blacksquare$<br>AT (Auto Tur<br>RE<br>oFF<br>$\blacksquare$  | elapsed time monitoring screen<br>Displays at the time of Event1 Timer function is enabled, and the current elapsed time<br>(ON period, OFF period, or " $\mathcal{E} \cap \mathcal{O}$ ") is displayed.<br>key<br>elapsed time monitoring screen<br>Contents are the same with that of an Event1 Timer elapsed time monitoring screen.<br>eve<br>etting screen<br>Setting range: $1 \sim 4$<br>Chosen FIX-SV No. is displayed.<br>eve<br>ting) execution screen<br>Initial value : $\mathcal{OFF}$<br>Setting range: $\mathcal{OFF}$ , $\mathcal{OOF}$<br>key<br>AT is performed by ON selection, and canceled by OFF selection.<br>Not displayed at the time of STBY, a manual output, and P(proportional band) =OFF.<br>Except in the setting of keylock OFF, AT is unable to perform in scale over.<br>Even in such a case, hallway release is performed on this screen.<br>Release of AT. SIBY, EV operating point, setting of keylock, and mode $5 \sim 9$ screen are                                                                                                    |
| Eventl Timer<br>2S<br>0<br>0<br>Event2 Timer<br>2S<br>0<br>0<br>0<br>FIX-SV No.s<br>F - SW<br>1<br>0<br>0<br>0<br>0<br>0<br>0<br>0<br>0                                                     | elapsed time monitoring screen<br>Displays at the time of Event1 Timer function is enabled, and the current elapsed time<br>(ON period, OFF period, or " $\mathcal{E} \cap \mathcal{O}$ ") is displayed.<br>key<br>elapsed time monitoring screen<br>Contents are the same with that of an Event1 Timer elapsed time monitoring screen.<br>eve<br>etting screen<br>Setting range : $1 \sim 4$<br>Chosen FIX-SV No. is displayed.<br>eve<br>ting) execution screen<br>Initial value : $\mathcal{OFF}$<br>Setting range : $\mathcal{OFF}$ , $\mathcal{OO}$<br>key<br>AT is performed by ON selection, and canceled by OFF selection.<br>Not displayed at the time of STBY, a manual output, and P(proportional band) = OFF.<br>Except in the setting of Keylock OFF, AT is unable to perform in scale over.<br>Even in such a case, halfway release is performed on this screen.<br>Release of AT, STBY, EV operating point, setting of keylock, and mode 5 ~ 9 screen are<br>operateable with key.                                                                                                    |
| Eventl Timer<br>2S, $0\downarrow \blacksquareEvent2 Timer2S$ , $0\downarrow \blacksquareFIX-SV No. sF - SB$ , $0\downarrow \blacksquareAT (Auto TurBEoFF\blacksquare$                       | elapsed time monitoring screen<br>Displays at the time of Event1 Timer function is enabled, and the current elapsed time<br>(ON period, OFF period, or " $\mathcal{E} \cap \mathcal{C}$ ") is displayed.<br>key<br>elapsed time monitoring screen<br>Contents are the same with that of an Event1 Timer elapsed time monitoring screen.<br>cey<br>etting screen<br>Setting range: $1 \sim 4$<br>Chosen FIX-SV No. is displayed.<br>etting execution screen<br>Initial value : $\mathcal{OFF}$<br>Setting range: $\mathcal{OFF}$ , $\mathcal{OO}$<br>key<br>AT is performed by ON selection, and canceled by OFF selection.<br>Not displayed at the time of STBY, a manual output, and P(proportional band) = OFF.<br>Except in the setting of keylock OFF, AT is unable to perform in scale over.<br>Even in such a case, halfway release is performed on this screen.<br>Release of AT, STBY, EV operating point, setting of keylock, and mode 5 ~ 9 screen are<br>operateable with key.<br>Excent in the setting of AT normal end execution of AT is canceled computatival at the time                                                                                   |
| Eventl Timer<br>2S<br>0<br>0<br>Event2 Timer<br>2S<br>0<br>0<br>0<br>FIX-SV No.s<br>F - SW<br>1<br>0<br>0<br>0<br>0<br>0<br>0<br>0<br>0                                                     | elapsed time monitoring screen<br>Displays at the time of Event1 Timer function is enabled, and the current elapsed time<br>(ON period, OFF period, or " $\mathcal{E} \cap \mathcal{C}$ ") is displayed.<br>key<br>elapsed time monitoring screen<br>Contents are the same with that of an Event1 Timer elapsed time monitoring screen.<br>contents are the same with that of an Event1 Timer elapsed time monitoring screen.<br>Setting screen<br>Setting range: $1 \sim 4$<br>Chosen FIX-SV No. is displayed.<br>setting range: $\mathcal{OFF}$<br>Setting range: $\mathcal{OFF}$ , $\mathcal{OFF}$<br>Setting range: $\mathcal{OFF}$ , $\mathcal{OFF}$<br>Not displayed at the time of STBY, a manual output, and P(proportional band) =OFF.<br>Except in the setting of keylock OFF, AT is unable to perform in scale over.<br>Even in such a case, halfway release is performed on this screen.<br>Release of AT, STBY, EV operating point, setting of keylock, and mode 5 ~ 9 screen are<br>operateable with key.<br>Except in th setting of AT normal end, execution of AT is canceled compulsorily at the time<br>of STBY selection and AT release $\rightarrow m$ |
| Eventl Timer<br>2S<br>J<br>Event2 Timer<br>2S<br>J<br>FIX-SV No. s<br>F = SW<br>J<br>AT (Auto Tur<br>RE<br>oFF<br>M                                                                         | elapsed time monitoring screen<br>Displays at the time of Event1 Timer function is enabled, and the current elapsed time<br>(ON period, OFF period, or " $\mathcal{E} \cap \mathcal{O}$ ") is displayed.<br>key<br>elapsed time monitoring screen<br>Contents are the same with that of an Event1 Timer elapsed time monitoring screen.<br>cey<br>etting screen<br>Setting range : $1 \sim 4$<br>Chosen FIX-SV No. is displayed.<br>tey<br>ting) execution screen<br>Initial value : $\mathcal{OFF}$<br>Setting range : $\mathcal{OFF}$ , $\mathcal{OO}$<br>key<br>AT is performed by ON selection, and canceled by OFF selection.<br>Not displayed at the time of STBY, a manual output, and P(proportional band) = OFF.<br>Except in the setting of keylock OFF, AT is unable to perform in scale over.<br>Even in such a case, halfway release is performed on this screen.<br>Release of AT, STBY, EV operating point, setting of keylock, and mode 5 ~ 9 screen are<br>operateable with key.<br>Except in th setting of AT normal end, execution of AT is canceled compulsorily at the time<br>of STBY selection and AT release setup.                                |

EVI (event 1) operating-point setting screen **EU**: Initial value: upper limit absolute value measuring range or Scaling upper limit **i200** lower limit absolute value measuring range or Scaling lower limit

upper limit deviation 2000 key lower limit deviation 4999 within deviation 0 outside deviation 2000

Setting range: upper limit absolute value within measuring range or scaling limit lower limit absolute value within measuring range or scaling limit upper limit deviation +999~2000 unit lower limit deviation +999~2000 unit within upper-lower limit deviation 0~2000 unit outside upper-lower limit deviation 0~2000 unit

The operating point of the alarm type allotted to EV1 is set up. No option, No display when **non, 50, run** are allotted to EV1. The operation mode of each deviation alarm is **run**. Effective at the time of automatic output. Each deviation alarm serves as PV's deviation to Execution SV.

Event operation other than each deviation alarm is always effective.

EV2 (event 2) operating-point setting screen

 $\mathcal{E}$   $\mathcal{C}$  Initial value, setting range, contents are the same with EV1

  $\mathcal{C}$  key

  $\mathcal{L}$  Latching release screen

  $\mathcal{L}$   $\mathcal{L}$ 
 $\mathcal{L}$  Initial value :  $\mathcal{L}$ 
 $\mathcal{L}$  Setting range :  $\mathcal{L}$ 
 $\mathcal{L}$  Setting range :  $\mathcal{L}$ 
 $\mathcal{L}$  Setting range :  $\mathcal{L}$ 
 $\mathcal{L}$  Setting range :  $\mathcal{L}$ 
 $\mathcal{L}$  Setting range :  $\mathcal{L}$ 
 $\mathcal{L}$  release EV2

  $\mathcal{L}$  R

  $\mathcal{L}$  release all EVs at a time

On the latching setting screen of each EV mode, **~5** ko. and **R2** which chose **o** are displayed. If latching is **o**, once EV is outputted, EV output state is maintained even if EV is in the state of OFF. When EV is in a latching state, decimal point of the minimum digit blinks, and it shows that release of EV is possible. If **m** key is pressed, EV is released and a decimal point lights off.

However, release is impossible when a state is in EV power range. Return to basic screen

## (2) FIX (constant value control) setting screens

Lead screen of FIX setting screens is displayed when Em key is pressed for 3 seconds on a basic screen. If Em key is pressed for 3 seconds on lead screen, it returns to basic screen.

```
lead screen of FIX setting
   basic screen
         25
                         - \stackrel{\text{\tiny DT}}{\longrightarrow} three seconds \rightarrow F_{-} \stackrel{\text{\tiny C}}{\rightarrow}
            п
                      ← ™ three seconds —
                                                            SEE
FIX lead screen
 FES
   SEE
                      No setting on this screen.
          Diffkey Press Diff key, then it shifts to the first setting screen SV1 setting screen.
SV1 setting screen
 58 :
                             Initial value : At the time of sensor input 0
         0
                                          linear input time scaling lower limit
                             Setting range : sensor input time within measuring range
          🕬 key
                                              linear input time within scaling range
                                              Moreover, within limit of SV limiter.
                When SV1 is Execution SV, being reflected in basic screen.
                Being initialized when measuring range, unit, and scaling are changed.
SV2~4 setting screen are the same with that of an SV1 setting screen.
       \downarrow
Return to FIX lead screen
```

| (3) Mode 1 screens                                                 |                                                                        |
|--------------------------------------------------------------------|------------------------------------------------------------------------|
| Mode 1 lead screen                                                 |                                                                        |
| FodE Press key fo                                                  | r 3 seconds on basic screen, then displayed                            |
| <b>!</b>                                                           |                                                                        |
| key No setting on the                                              | us screen. Press the PM key, then it shifts to the first setting       |
|                                                                    | Coung Screen.                                                          |
| Keylock setting screen                                             |                                                                        |
| LocY                                                               | Initial value : oFF                                                    |
| oFF                                                                | Setting range : <b>oFF</b> 、 1、2、3、5                                   |
| Execution SV (b)                                                   | acia caraan). Manual autmut value, and leavlock level is possible      |
| <ul> <li>A Execution SV (b)</li> <li>A Manual output va</li> </ul> | alue and key lock level is possible.                                   |
| <b>3</b> Only change of a                                          | keylock is possible.                                                   |
| <b>5</b> Change of key le                                          | ock level and Basic screens are possible.                              |
| Notes: Even when ke                                                | evlock is set as 1 and 2, manual output value is possible to change.   |
| $\downarrow$                                                       | ······································                                 |
| SV limiter lower limit setting screen                              | ·                                                                      |
| SB_L Initia                                                        | l value : measuring range lower limit                                  |
| <b>D</b> Setting range : m                                         | easuring range lower limit value-measuring range upper limit value-1   |
| Lower limit value o                                                | fort value is cet                                                      |
| When upper limit v                                                 | alue is smaller than lower limit value, the value compulsorily becomes |
| lower limit value+1                                                |                                                                        |
| When you choose 2                                                  | ► Pressing  T at lower limit value ,the SV display turn off at         |
| basic screen. But it v                                             | vill turn on at the setting screen.                                    |
| SV limiter upper limit value setting                               | screen                                                                 |
| 58_R Initial value                                                 | : measuring range upper limit                                          |
| key Setting upp                                                    | er limit value of set value is set.                                    |
| Operating mode after power-on sett                                 | ing screen                                                             |
| Po_ Initial value : EE                                             | P                                                                      |
| EEP setting range : El                                             | EP RUN/STBY status save to non-volatile memory automatically.          |
| key S                                                              | TBY Operation mode is STBY after power-on.                             |
| ↓ R                                                                | UN Operation mode is RUN after power-on.                               |
| Return to mode1 lead screen.                                       |                                                                        |
| (4) Mode 2 screens                                                 |                                                                        |
| Mode 2 lead screen                                                 |                                                                        |
| <b>FodE</b> Press ▲ key in mod                                     | el lead screen, or press 💌 key in mode3 lead screen,                   |
| <i>i</i> then being displayed                                      | 1                                                                      |
| If m key is pressed,                                               | it shifts to the first setting screen PV offset correction screen.     |
| v key                                                              |                                                                        |
| PV offset correction setting screen                                |                                                                        |
| P8_0                                                               | Initial value: 0                                                       |
| 0                                                                  | Setting range :- 500~500 Digits                                        |
| Bookey Used for correct                                            | tion of input errors such as sensor.                                   |
| If offset correcti                                                 | on is performed, control is also performed with the corrected value.   |
| PV main correction setting correct                                 |                                                                        |
| PH_ C                                                              | Initial value : 0.00                                                   |
| 000                                                                | Setting range : ±5.00%                                                 |
| 📾 key Maximum input                                                | value is corrected within limit of $\pm 5.00\%$ of measuring range.    |
| If corrected, inclin                                               | nation of spang changes in straight line which connects zero point and |
| correction maxim                                                   | um value.                                                              |
|                                                                    |                                                                        |
| PV litter setting screen                                           | Initial value · 0                                                      |
|                                                                    | · · · · · · · · · · · · · · ·                                          |

Setting range : 0 ~ 100 seconds

In 0 second setting, filter does not function.

When input change is violent or noise is overlapped, used in order to ease the

п

MEN kev

influences

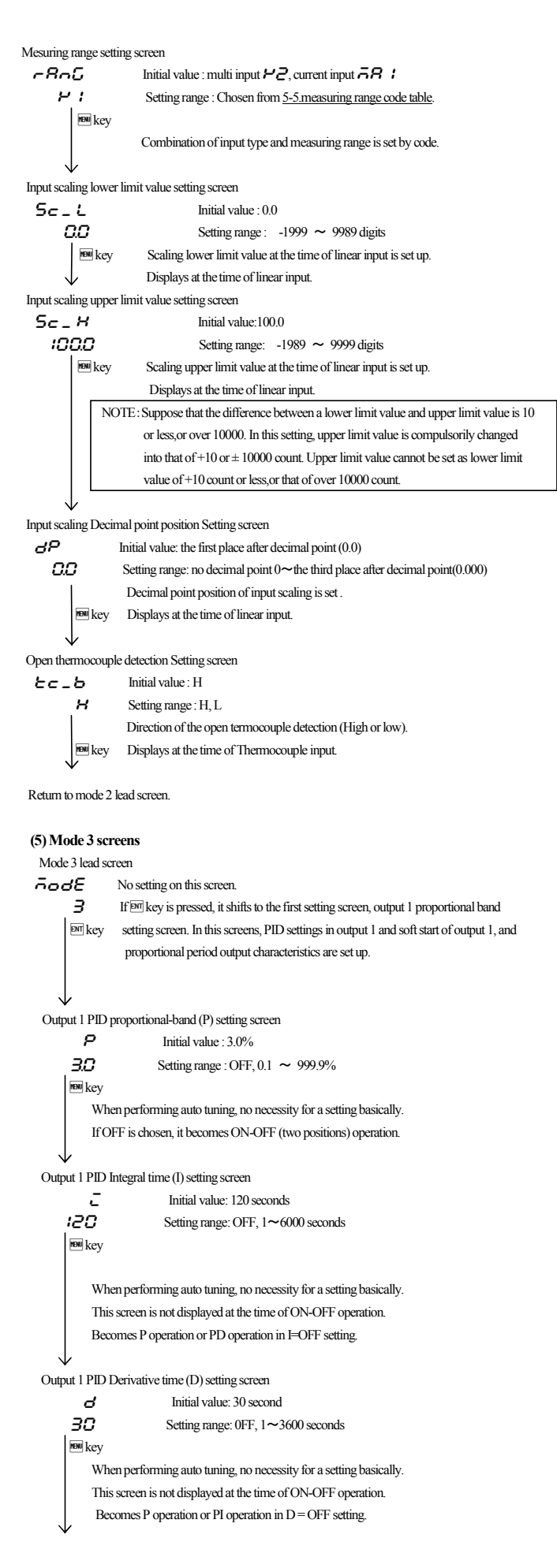

```
Output1 PID manual reset setting screen
                                  Initial value : 0.0
      ār.
     0.0
                                 Setting range : −50.0 ~ 50.0%
        🖻 key
           The offset correction at the time of I=OFF ( P operation, PD operation]) is performed.
           This screen is not displayed at the time of ON-OFF operation.
Output 1 ON-OFF operation lowside differential-gap setting screen
    8FL
                                 Initial value : 5
        \leq
                                Setting range : 1 ~ 999 unit
        new kev
           The lowside differential gap at the time of ON-OFF operation is set.
           Displayed at the time of P=OFF ( ON-OFF operation) setup.
Output 1 ON-OFF operation highside differential-gap setting screen
    dEH
                                 Initial value : 5
        5
                                Setting range : 1 ~ 999 unit
        🕬 key
           The highside differential gap at the time of ON-OFF operation is set.
           Displayed at the time of P=OFF ( ON-OFF operation) setup.
Output1 PID minimum limiter setting screen
                                  Initial value : 0.0
     οL
    00
                                  Setting range : 0.0~99.9%
         🕅 key
                   Output lower limit value of output 1 PID is set up.
                 Note: At the time of STBY and scale over output,
                       limiter value is disregarded.
Output 1 PID maximum limiter setting screen
     οH
                                  Initial value :100.0
 ເກກກ
                                  Setting range : output limiter lower limiter values +0.1 \sim 100.0%
         we Upper limit value of output 1 PID is set.
Output 1 soft starting time setting screen
  SoF
                  Initial value : OFF
 oFF
                  Setting range :OFF, 0.5~120.0 seconds (setting resolution 0.5 second)
                  This is the function that eases change of output at the time of a power-on and startup.
           we key Does not function at the time of OFF setup.
Output 1 proportional periodic time setting screen
    οC
                       Initial value : Contact output
                                                            30.0 seconds
 30.0
                                   Voltage pulse output
                                                           3.0 seconds
           🕅 key
                       Setting range : 0.5~120.0 seconds (setting resolution 0.5 second)
               Proportional periodic time of output 1 is set.
               Not displayed when output 1 is current output.
Output 1 characteristics setting screen
  Ret
                       Initial value : -R
    -8
                       Setting range : ~ A, dA
          🕬 key
                       Characteristics of control output is chosenfrom -R (heating characteristics)
                       and dR (cooling characteristics).
Return to mode 3 lead screen
(6) Mode 5 screens
     Mode 5 screens is the setup screens of event option. Not displayed when option is not added.
Mode 5 lead screen
 ñodE
              No setting on this screen
         5
               Press Err key, it shifts to the first setting screen, event 1 operation-mode setting screen.
          ₽Tkey
Event 1 operation-mode setting screen
 F: A
                         Initial value : ooo
    000
                         Setting range : Chosen from event type character table.
           NENU kev
                 Event type allotted to event 1 is chosen from character table.
```

#### Event type character table Character Type -0-No allotment HЯ Upper limit absolute value alarm LR Lower limit absolute value alarm So Scale over alarm нд Maximum deviation alarm Minimum deviation alarm Ld Within deviation alarm īд Without deviation alarm 00 RUN signal run \* Being initialized if measuring range, scaling, and unit are changed. \* Deviation alarm is possible to output at the time of RUN+AUTO. In other events, output is always possible. Event 1 differential-gap setting screen E 1\_ d Initial value : 1Digits Setting range : 1~999 Digits www. When the set of the set of t Not displayed, when the event 1 mode are as follows.non, 50, run. Change in measuring range, scaling, unit, and the event 1 mode make it initialize. Event 1 standby operation setting screen E 1\_ 5 oFF Initial value : OFF new kev Setting range : oFF, I, 2 oFF: No standby operation, 1: standby-operation only at the time of a power-on. 2: Standby-operation in the following cases : At the time of power-on, When each alarm's operating point is changed, When deviation alarm's SV is performed, When RUN/STBY is switched. When AUTO/MAN is switched. Not displayed, when the event 1 mode are as follows. ; non, So, run. Change in measuring range, scaling, unit, and the event 1 mode make it initialize. Event 1 Delay mode setting screen E 1\_P Initial value : **BEL 9** SELY Setting range : dELY, EAR 1, EAR2 new key Event1 delay mode : Delay, Timer1, Timer2 Refer to 6-4 Event Delay & Timer function. Not displayed, when the event 1 mode are as follows Change in measuring range, scaling, unit, and the event 1 mode make it initialize. Event1 ON Delay time setting screen Eldn Initial value : OFF oFF Setting range : OFF, 1~8000 second 🖻 key ON Delay time of Event1 delay function is set. Not displayed, when the event 1 mode is non, or Delay mode is Timer. Change in measuring range, scaling, unit, and the event 1 mode make it initialize. Event1 OFF Delay time setting screen E 18F Initial value : OFF oFF Setting range : OFF, 1~8000 second MENU key OFF Delay time of Event1 delay function is set. Not displayed, when the event 1 mode is non. or Delay mode is Timer. Change in measuring range, scaling, unit, and the event 1 mode make it initialize. Event 1 Timer ON time setting screen E 160 Initial value : 1 Setting range: 1~600 🛯 key ON period of Event1 Timer function is set. Not displayed, when the event 1 mode is non, or Delay mode is Delay. Change in measuring range, scaling, unit, and the event 1 mode make it initialize. Event 1 Timer OFF time setting screen E 16F Initial value : 0 0 Setting range : 0~600 🖻 key OFF period of Event1 Timer function is set. Not displayed, when the event 1 mode is non, or Delay mode is Delay. Change in measuring range, scaling, unit, and the event 1 mode make it initialize.

Event 1 Timer unit setting screen

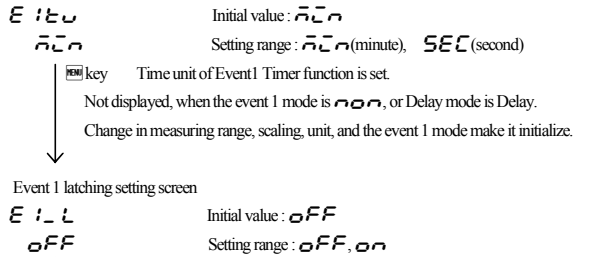

Setting range : oFF, on MENU kev

When latching is set as on, once event is output, even if event is OFF state event output state is held. Not displayed when event 1 mode is non

Being initialized if measuring range, scaling, and unit are changed.

Event 1 output characteristics setting screen

| E /_ | 8         | Initial value : no                                 |                            |
|------|-----------|----------------------------------------------------|----------------------------|
| ~    | 0         | Setting range : <b>no</b> , <b>nc</b>              |                            |
|      | nen key   | Output characteristics event 1 is chosen from      | normal open,               |
|      |           |                                                    | nc : normal closing.       |
|      | Note      | displayed when event 1 mode is non.                |                            |
|      | Note : It | is chosen, relay turns to ON within 1.5 sec        | conds when power source is |
|      | s         | witched on, and turns to OFF in event output range | ge.                        |
|      |           |                                                    |                            |

Event 2 setting screens

1

Following contents are the same with that of an Event1 setting screens  $\downarrow$ 

Return to mode 5 lead screen

#### (7) Mode 9 screens

A group of Mode 9 screens are communication of RS-485 option setting screens. When the option is not added, these screens are not displayed. For details, please refer to the instruction manual for communication interface.

#### 5-5. measuring rangecode table

|        | Turnet to                                                   |                | Cada | Measureing Range                               |  |
|--------|-------------------------------------------------------------|----------------|------|------------------------------------------------|--|
|        | input ty                                                    | pe             | Code | Unit: °C                                       |  |
|        | Themmo-                                                     | K              | יץ   | $0 \sim 1300$                                  |  |
|        | couple                                                      | K              | 72   | $-50.0 \sim 999.9$                             |  |
|        |                                                             | J              | ונ   | $0 \sim 600$                                   |  |
| but    |                                                             | J              | 5    | $0.0$ $\sim$ 600.0                             |  |
| lti in | Resistance Bu                                               | ulb            | P:   | $-100.0 \sim 200.0$                            |  |
| Mt     | Pt100                                                       |                | P2   | $-100 \sim 200$                                |  |
|        |                                                             |                | P3   | -199.9 ~ 300.0                                 |  |
|        |                                                             |                | рч   | $-200 \sim 300$                                |  |
|        | Volatage(mV                                                 | 7) $0 \sim 50$ | ī;   | Scaling Range : -1999~9999 Digit               |  |
| Cu     | rrent(mA)                                                   | $4\sim20$      | 78 I | Span :10~10000 Digit                           |  |
|        |                                                             | $0\sim 20$     | 587  | Change of decimal point's position is possible |  |
|        |                                                             |                |      | (no decimal pont, 0.1, 0.01, 0.001)            |  |
|        | Thermocouple K, J : JIS/IEC Resistance bulb Pt100 : JIS/IEC |                |      |                                                |  |

Setup of factory shipment is Multi input : Thermocouple  $~{\it H}~{\it I}(0\sim 1300^{\circ}{\rm C})$ Current input : 4-20mA = 78 (0.0  $\sim$  100.0)

## 6. Supplementary Explanation of Function

#### 6-1. Auto return function

When there is no key operation 3 minutes or more, on the screen except for basic screen and each monitoring screen, screen automatically shifts to basic screen.

#### 6-2. Output Soft Start Function

This is the function to increase the control output gradually with set-up time at the time of power-on, STBY-RUN, and normal return from scale over. This is effective for controlling the excessive current to loads, such as a heater.

Soft-start functions in the following conditions :

•At the time of the power-on in automatic operation, STBY-RUN, and normal return from scale over. ·Output 1 setting is not ON-OFF operation (Setup of proportional band (P) is other than OFF) · Soft starting time is not OFF

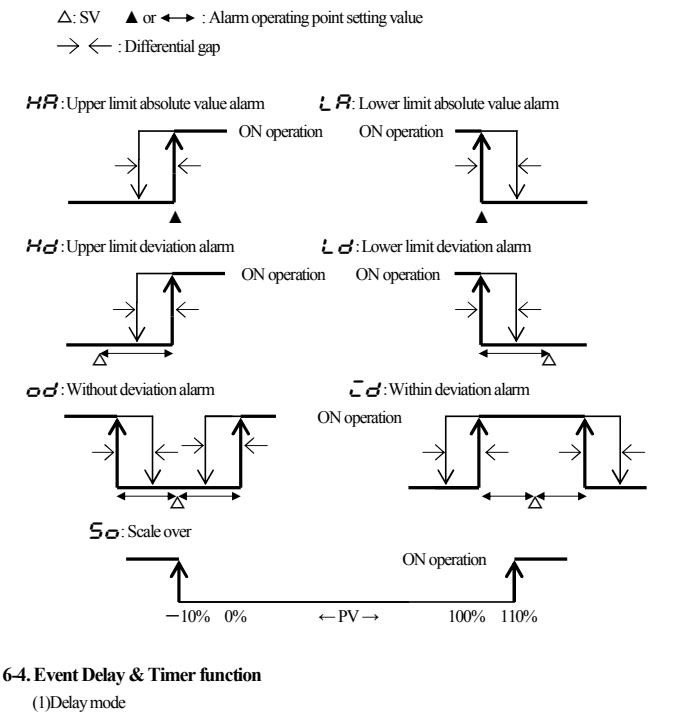

6-3. Event Selection Alarm Operation Figure

The figure of alarm operation figure allotted to event  $1 \sim 2$  is shown.

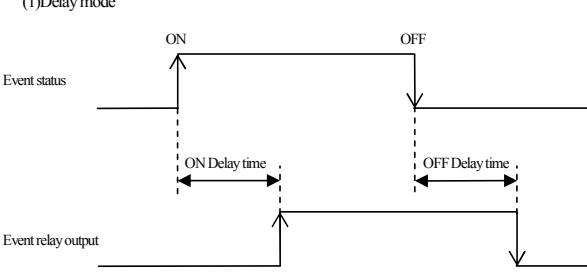

(2)Timer mode

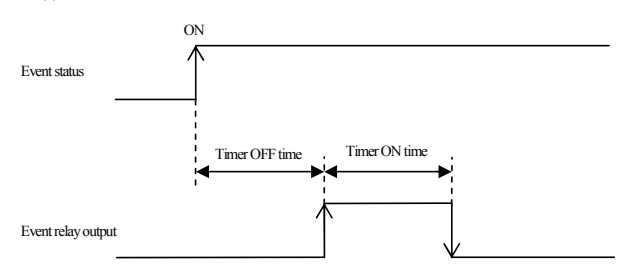

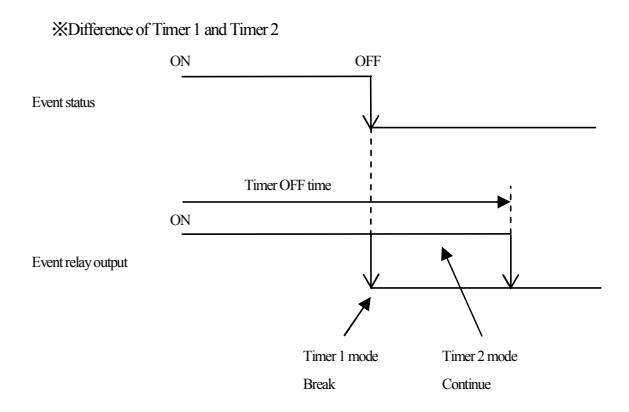

#### 6-5. AT (Auto Tuning)

- · If AT is performed by FIX (constant value control), AT monitor LED blinks and light is put out by termination or intermediate release
- •When auto tuning is ended in inclination step or chosen all PID(s), it is in standby state until one pattern is completed. Then lights up, then puts out when one pattern is completed.
- ·When AT is not completed within 1 pattern, AT conducting is released when one pattern is completed.

## 7.Trouble Shooting

## 7-1. Cause and Treatment of Main Defects

| Contents of defects      | Cause                                                | Treatment                                                            |
|--------------------------|------------------------------------------------------|----------------------------------------------------------------------|
| Error message display    | Refer to "7-2 cause and treatment of error display". | Refer to "7-2 cause and treatment of error display".                 |
| PV display is not normal | Mismatch of instrument and input.                    | Type code, check of specification.                                   |
|                          | Fault in the wiring.                                 | Check of wiring.                                                     |
| Display disappeared and  | Power is not supplied.                               | Check of a power supply (voltage of terminal, switch, fuse, wiring). |
| does not operate         | Abnormality of instrument.                           | Check of instrument, repair, exchange.                               |
| Key operation impossible | Keylocked.                                           | Release of keylock.                                                  |
|                          | Abnormality of instrument.                           | Check of instrument, repair, exchange.                               |

## **7-2.** Cause and Treatment of Error Display

| (1) Abnormality | y Display of Measurement Input                                                               |                                                                                                    |                                                                                                    |
|-----------------|----------------------------------------------------------------------------------------------|----------------------------------------------------------------------------------------------------|----------------------------------------------------------------------------------------------------|
| Error display   | Contents                                                                                     | Cause                                                                                                    | Treatment                                                                                                    |
| нннн            | Scale over in upper limit                                                                    | <ol> <li>wire breaking of thermocouple and mV input</li> <li>wire breaking of resistance bulb input A</li> <li>when input exceeds upper limit of measuring range by 10</li> </ol> | 1. wire breaking check of thermocouple and mV input wiring, replacement of thermocouple         0%       2. check of resistance bulb A wiring, replacement of resistance bulb       |
|                 |                                                                                              |                                                                                                    | 3.check of input voltage value and current value,<br>input transmitter and specification (matching of<br>incoming signal and meter specification)                                   |
| LLLL            | Scale over in lower limit                                                                    | 1.when input exceeds lower limit of measuring range by 10<br>2.wire breaking of resistance bulb input B                                                                           | <ul> <li>1.polarity of input is reverse, check of wiring and an input transmitter</li> <li>2.check of resistance bulb B wiring, replacement of resistance bulb</li> </ul>           |
|                 | Breaking of resistance hulb input                                                            | (B: Wiring of MAC10A/B's terminal No.11, Wiring of MA                                                                                                    | AC10C's terminal No.8, Wiring of MAC10D's terminal No.5)                                                                                                    |
|                 | breaking of resistance build input                                                           | (b: Wiring of MAC10A/B's terminal No.12, Wiring of MA                                                                                                    | C10C's terminal No.9, wiring of MAC10D's terminal No.6)                                                                                                    |
| 8               |                                                                                              | 2.multiple wire breaking combinations in ABb<br>(A and B, A and b, B and b, all of ABb)                                                                                           | 2.replacement of resistance bulb                                                                                                    |
| СЈНН            | Cold junction (CJ) temperature of<br>thermocouple input is scale over in upper<br>limit side | When ambient temperature of a meter exceeds 80°C                                                                                                    | <ol> <li>make Ambient temperature of meter within use environment<br/>condition temperature</li> <li>Check the meter when ambient temperature is not over 80°C</li> </ol>           |
| CJLL            | Cold junction (CJ) temperature of<br>thermocouple input is scale over in lower<br>limit side | When ambient temperature of meter becomes less than $-20^{\circ}$ C                                                                                                    | <ol> <li>make Ambient temperature of meter within use environment<br/>condition temperature</li> <li>Check the meter when ambient temperature is not less than<br/>-20°C</li> </ol> |

## 8. Numeric value and character display on LED

| Nume  | ric val | ues     |       |   |   |    |    |    |   | _ |   |   |   |
|-------|---------|---------|-------|---|---|----|----|----|---|---|---|---|---|
| 0     | ;       | 2       | З     | ч | 5 | ε  | 7  | 8  | 9 |   |   |   |   |
| 0     | 1       | 2       | 3     | 4 | 5 | 6  | 7  | 8  | 9 |   |   |   |   |
| Alpha | betical | l chara | cters |   |   |    |    |    |   |   |   |   |   |
| 8     | ь       | ٢c      | 6     | ε | F | G  | нн | ſ, | ر | γ | ٤ | ē | ~ |
| А     | В       | С       | D     | Е | F | G  | Н  | Ι  | J | K | L | М | N |
| 0     | ρ       | 9       | ~     | 5 | ٤ | ບບ | 8  | Ĵ  | 5 | У | Ξ | - | - |
| 0     | Р       | 0       | R     | S | Т | U  | v  | w  | x | Y | Z | _ |   |

## 9. Specification

## Display Display method

| Digital display | MAC10A (96x96 size)    | PV red 7 segment LED                  | 4 figure (height of character about 20mm)  |
|-----------------|------------------------|---------------------------------------|--------------------------------------------|
|                 |                        | SV green 7 segment LED                | 4 figure (height of character about 13mm)  |
|                 | MAC10B (48x96 size)    | PV red 7 segment LED                  | 4 figure (height of character about 12mm)  |
|                 |                        | SV green 7 segment LED                | 4 figure (height of character about 9 mm)  |
|                 | MAC10C (72x72 size)    | PV red 7 segment LED                  | 4 figure (height of character about 16mm)  |
|                 |                        | SV green 7 segment LED                | 4 figure (height of character about 16 mm) |
|                 | MAC10D (48x48 size)    | PV red 7 segment LED                  | 4 figure (height of character about 12mm)  |
|                 |                        | SV green 7 segment LED                | 4 figure (height of character about 9mm)   |
|                 | Status display         | RUN (green), AT (green), OUT 1(green) | een), EV1 (yellow), EV2 (yellow)           |
|                 | ±(0.5%FS+1digit) CJ en | rors not included                     |                                            |
| nce range       | 23±5°C                 |                                       |                                            |
|                 |                        |                                       |                                            |

Accuracy maintenan Display range

Display accuracy

-10%~110% of measuring range, but 0~1300°C of TC(K type) is -30~1320°C, -50.0~999.9°C of TC(K type) is -80.0~1030.0°C

Display resolution Input scaling

Setting

Setting system SV Setting range Setting lock

## Changes with measuring range and scaling. Possible at the time of linear(mV, current) input (span 10~10000 count, decimal point position no decimal point, 0.1, 0.01, 0.001)

By four front keys ( M T ) Same with measuring range Communication and key seting (five levels)

At the time of sensor input,  $^{\circ}\!\mathrm{C}$ 

0.25 second

±500 unit

 $\pm 5.00\%$ 

0~100 second

Same with measuring range (lower limit < upper limit)

| Operations                 | Level      | Lock content                                                             |  |  |  |
|----------------------------|------------|--------------------------------------------------------------------------|--|--|--|
| Communication &            | OFF        | io lock                                                                  |  |  |  |
| Key setting                | 1          | Possible to change Execution SV, Manual output value, and keylock level. |  |  |  |
|                            | 2          | Possible to change Manual output value and keylock level.                |  |  |  |
|                            | 3          | Possible to change keylock level.                                        |  |  |  |
|                            | 5          | Possible to change basic screens and keylock level.                      |  |  |  |
| (Setting lock level 4 is u | navailable | e)                                                                       |  |  |  |

SV setting limiter Unit setting

#### Input

Sampling period PV filter PV offset compensation PV gain correction

#### ■Thermocouple

Input resistance External resistance tolerance level Influence of lead-wire resistance Burnout Measuring range Compensation accuracy of reference junction

Tracking of a reference junction Resistance bulb Stipulated current Lead wire resistance tolerance level Influence of lead-wire

#### Measuring range

Voltage (mV)
 Input resistance
 Input voltage range
 Current input (mA)
 Reception resistance
 Input range

#### Control

Control system Proportional band (P) ON-OFF Differential-gap (DFL,DFH) Integration Time (I) Derivative time (D) Manual Reset (MR) Output limiter (OL, OH) Soft start Proportional period Control output characteristic Manual output -Control output 1 Contact Voltage pulse (SSR drive) Current 500kΩ or more 100Ω or less 0.23μV/Ω(up scale), -0.34μV/Ω(down scale) (Typical value) Standard equipment (up scale or down scale) Refer to 5-5 measuring range code table.  $\pm 2^{\circ}$ C (ambient temperature 18~28°C) At the time of vertical plural proximity attachment  $\pm 3^{\circ}$ C  $\pm 3^{\circ}$ C (ambient temperature 0~50°C) At the time of vertical plural proximity attachment  $\pm 4^{\circ}$ C Several minutes after power-on, accuracy is not guaranteed. Reaches the accuracy level within 10 minutes after power-on. Below the ambient temperature of 0.5 °C / min, relative compensation accuracy of reference junction  $\pm 1^{\circ}$ C

## Approx. 0.25mA $5\Omega$ or less per wire (Resistance of three lines should be equal) $5\Omega$ or less per wire 0.2%FS $10\Omega$ or less per wire 0.5%FS $20\Omega$ or less per wire 1.0%FS Refer to 5-5 measuring range code table.

 $500k\Omega$  or more Refer to 5-5 measuring range code table.

60Ω or less (built-in) Refer to 5-5 measuring range code table.

PID control with an auto tuning function, or ON-OFF operation OFF and 0.1~999.9% of measuring range (ON-OFF operation by OFF setting) 1~999 unit OFF, 1~6000 seconds (PD operation by OFF setting) P operation if both I and D are OFF. OFF, 1~3600 seconds (PI operation by OFF setup)  $\pm 50.0\%$  (effective when set as I = OFF) 0.0~100.0% (OL<OH) (set resolution 0.1) OFF, 0.5~120.0 seconds (set resolution 0.5) 0.5~120.0 seconds (set resolution 0.5) Possible to choose either RA (heating) or DA (cooling) 0.0~100.0% (set resolution 0.1) Normal open (1a) 250VAC / 30VDC 2A (resistance load) 13±2V DC MAX20mA 4 - 20mA DC load resistance 500Ω or less, Display accuracy ±1% (accuracy maintenance range 23°C±5°C), Load regulation  $\pm 0.2\%$ , resolution approx. 1/10000

## Event 1, 2 (Option) Output rating

Kind of event

## Contact Normal open (1a) 250VAC / 30VDC 2A (resistance load, EV1 • EV2 and common) Refer to following table.

|                                                          | Functio                       | 511                 | Character         | Note                                                            |
|----------------------------------------------------------|-------------------------------|---------------------|-------------------|-----------------------------------------------------------------|
|                                                          | No allotment                  |                     | 000               |                                                                 |
|                                                          | Upper limit absolute v        | alue Alarm          | нR                |                                                                 |
|                                                          | Lower limit absolute          | value alarm         | LR                |                                                                 |
|                                                          | Scale over alarm              |                     | 50                | HHHH, LLLL, B Operates, when displayed.                         |
|                                                          | Upper limit deviation         | value Alarm         | на                |                                                                 |
|                                                          | Lower limit deviation         | value alarm         | Ld                |                                                                 |
|                                                          | Within deviation alar         | n                   | ī d               |                                                                 |
|                                                          | Without deviation ala         | <u></u><br>rm       | 00                |                                                                 |
|                                                          | RUN signal                    |                     | 500               | Operates during FIX in operation                                |
|                                                          |                               |                     |                   | *F                                                              |
|                                                          |                               |                     |                   |                                                                 |
| Setting range                                            | Upper limit absolute va       | lue alarm, Lower    | limit absolute va | lue alarm within measuring range                                |
|                                                          | Upper limit deviation a       | arm, Lower limit    | deviation alarm   | -1999~2000 unit                                                 |
|                                                          | Within deviation alarm,       | without deviation   | n alarm           | 0~2000unit                                                      |
| Standby operation                                        | OFF No standby oper           | ation               |                   |                                                                 |
|                                                          | 1 Only at the Time            | e of Power-on, sta  | undby operation   |                                                                 |
|                                                          | 2 At the Time of p            | ower switch on, e   | each alarm opera  | ting point is changed, deviation alarm's execution SV is chang  |
|                                                          | and RUN/STB                   | Y is switched ove   | r standby operati | on, at the time of AUTO/MAN switchover                          |
| Latching                                                 | Alarm operation mainte        | nance function      |                   |                                                                 |
|                                                          | (Release is done by ke        | y operation or pov  | wer OFF. In the   | case of release by power OFF, all alarms are called off simulta |
| Differential gap                                         | 1~999 unit                    |                     |                   |                                                                 |
| Output characteristic                                    | Choose from normal op         | en (NO) or norma    | al closing (NC).  |                                                                 |
|                                                          | If NC is chosen and pov       | wer is turned on, r | elay becomes Ol   | N within 1.5 second and becomes OFF at event power range.       |
| Delay function                                           |                               |                     |                   |                                                                 |
| Delay time                                               | OFF, 1~8000 second            |                     |                   |                                                                 |
| Time accuracy                                            | $\pm$ (0.67% of Setup time    | + 1 second)         |                   |                                                                 |
| Timer function                                           |                               |                     |                   |                                                                 |
| ON time                                                  | 1~600                         |                     |                   |                                                                 |
| OFF time                                                 | 0~600                         |                     |                   |                                                                 |
| Unit of timer                                            | minute or second              |                     |                   |                                                                 |
| Time accuracy                                            | $\pm (0.67\%$ of Setup time   | + 1 second)         |                   |                                                                 |
| Break in the timer operation                             | Acceptable at event turn      | ns off (Timer 1 mo  | ode) or unaccept  | able(Timer 2 mode)                                              |
| Communication (Option)                                   |                               |                     |                   |                                                                 |
| Communicative type                                       | EIA standard RS-485           |                     |                   |                                                                 |
| Communication system                                     | Two-wire system half d        | uplex multi-drops   | s (bus) system    |                                                                 |
| Synchro system                                           | Asynchronous system           |                     | (0.00) 0)00000    |                                                                 |
| Communication distance                                   | Maximum 500m (deper           | nds on conditions)  |                   |                                                                 |
| Communication Speed                                      | 9600 or 19200 hps             |                     |                   |                                                                 |
| Data format                                              | Start 1bit Stop 1 or 2 b      | its. Data length 8  | bits. Parity with | ut. odd number, even number                                     |
| Slave address                                            | 1~255                         | , iongui 0 i        | ,                 | ······································                          |
| Master mode function                                     | None                          |                     |                   |                                                                 |
| Parameter preservation mode                              | Choose from RAM MI            | X and EEP mode      |                   |                                                                 |
| Error detection                                          | SHIMAX Standard               | Choose from N       | lone ADD com      | plement of ADD +2 exclusive OR                                  |
|                                                          | MODBUS RTU                    | CRC-16              | (one, 112), com   |                                                                 |
|                                                          | MODBUS ACII                   | LRC                 |                   |                                                                 |
| Flow control                                             | None                          |                     |                   |                                                                 |
| Delav                                                    | 1~250ms (resolution 1         | ms)                 |                   |                                                                 |
|                                                          | ASCII code or binary o        | ode                 |                   |                                                                 |
| Communication code                                       | SHIMAX Standard or N          | MODBUS ASCIL        | MODBUS RTU        | protocol                                                        |
| Communication code Protocol                              |                               |                     |                   | Protoco.                                                        |
| Communication code<br>Protocol<br>Termination resistance | $120\Omega$ (external connect | ion)                |                   |                                                                 |

| General specification          |                                                                                                    |                                                                               |            |                |                        |             |                  |  |
|--------------------------------|----------------------------------------------------------------------------------------------------|-------------------------------------------------------------------------------|------------|----------------|------------------------|-------------|------------------|--|
| Data retention                 | Non-volatile memory (EEPROM)                                                                        |                                                                               |            |                |                        |             |                  |  |
| Temporary dead time            | No influen                                                                                          | ce within 0.02 second                                                         | 1 100% dip |                |                        |             |                  |  |
| Use environmental condition    |                                                                                                    |                                                                               |            |                |                        |             |                  |  |
| Temperature                    | 0~50 °C                                                                                             |                                                                               |            |                |                        |             |                  |  |
| Humidity                       | Below 90%RH (no dew condensation)                                                                   |                                                                               |            |                |                        |             |                  |  |
| Height                         | Altitude of 2000m or less                                                                           |                                                                               |            |                |                        |             |                  |  |
| Category                       | П                                                                                                   |                                                                               |            |                |                        |             |                  |  |
| Contamination degree           | 2                                                                                                   |                                                                               |            |                |                        |             |                  |  |
| Storage temperature Conditions | -20~65 °C                                                                                           |                                                                               |            |                |                        |             |                  |  |
| Supply voltage                 | 100~240V (90~264V) AC 50/60Hz                                                                       |                                                                               |            |                |                        |             |                  |  |
| Power consumption              | 100~240V AC Maximum 9VA                                                                             |                                                                               |            |                |                        |             |                  |  |
| Insulated class                | Class I apparatus                                                                                   |                                                                               |            |                |                        |             |                  |  |
| Input noise removal ratio      | Normal 40dB or higher                                                                               |                                                                               |            |                |                        |             |                  |  |
| Impulse-proof noise            | Power-source Normal 100ns/1µs±1500V                                                                 |                                                                               |            |                |                        |             |                  |  |
| Insulation resistance          | Between input/output terminal and power supply terminal 500V DC 20MΩ or higher                      |                                                                               |            |                |                        |             |                  |  |
|                                | Between co                                                                                          | Between communication and other input/output terminals 500V DC 20MΩ or higher |            |                |                        |             |                  |  |
| Withstand voltage              | Between input/output terminal and power supply terminal 1800V AC 1 minute                           |                                                                               |            |                |                        |             |                  |  |
|                                | Between communication and other input/output terminals 500V AC 1 minute                             |                                                                               |            |                |                        |             |                  |  |
|                                | Between control output1(Voltage pulse or current) and other input/output terminals 500V AC 1 minute |                                                                               |            |                |                        |             |                  |  |
| Case material                  | PPO or PPE                                                                                          |                                                                               |            |                |                        |             |                  |  |
| Case color                     | Light gray                                                                                          |                                                                               |            |                |                        |             |                  |  |
| Outside dimension              | MAC10A H96×W96×D69mm (depth in panel 65mm)                                                          |                                                                               |            |                |                        |             |                  |  |
|                                | MAC10B H96×W48×D66mm (depth in panel 62mm)                                                          |                                                                               |            |                |                        |             |                  |  |
|                                | MAC10C H72×W72×D69mm (depth in panel 65mm)                                                          |                                                                               |            |                |                        |             |                  |  |
|                                | MAC10D H48×W48×D66mm (depth in panel 62mm)                                                          |                                                                               |            |                |                        |             |                  |  |
| Thickness of applied panel     | 1.2~2.8m                                                                                            | m                                                                             |            |                |                        |             |                  |  |
| Size of attachment hole        |                                                                                                    | Individually attachme                                                         | ent        | Horizontal plu | ral proximity attachme | ent (N=numb | er of equipment) |  |
|                                | MAC10A                                                                                              | H92×W92mm                                                                     |            | W(96×N-4) m    | m H92mm                |             |                  |  |
|                                | MAC10B                                                                                              | H92×W45mm                                                                     |            | W(48×N-3) m    | m H92mm                |             |                  |  |
|                                | MAC10C                                                                                              | H68×W68mm                                                                     |            | W(72×N-4) m    | m H68mm                |             |                  |  |
|                                | MAC10D                                                                                              | H45×W45mm                                                                     |            | W(48×N-3) m    | m H45mm                |             |                  |  |
|                                |                                                                                                    |                                                                               |            |                |                        |             |                  |  |
| Mass                           | MAC10A                                                                                              | About 220g                                                                    |            |                |                        |             |                  |  |
|                                | MAC10B                                                                                              | About 160g                                                                    |            |                |                        |             |                  |  |
|                                | MAC10C                                                                                              | About 160g                                                                    |            |                |                        |             |                  |  |
|                                | MAC10D                                                                                              | About 120g                                                                    |            |                |                        |             |                  |  |
| Isolation                      | Between event output 1 and 2 is not insulated.                                                      |                                                                               |            |                |                        |             |                  |  |
|                                | Others are basic insulation or functional insulation.                                               |                                                                               |            |                |                        |             |                  |  |
|                                | Refer to the following insulation block chart                                                       |                                                                               |            |                |                        |             |                  |  |
|                                | Insulation block chart                                                                              |                                                                               |            |                |                        |             |                  |  |
|                                | Basic Inst                                                                                          | Basic Insulation — Functional insulation — Not insulated                      |            |                |                        |             |                  |  |
|                                |                                                                                                    | Power supply                                                                  |            |                |                        |             |                  |  |
|                                |                                                                                                    |                                                                               |            |                | Control output (Con    | itact)      |                  |  |
|                                | M                                                                                                   | easurement input                                                              | 1          |                | Control output         |             |                  |  |

The contents of this instruction are subject to change without notice.

SHIMAX CO., LTD.

Head Office 190 shimoniiyachi, aza, yotsuya, Daisen-shi, Akita 014-0102 Japan Phone +81-187-86-3400 FAX +81-187-62-6402 URL http://www.shimax.co.jp E-MAIL info@shimax.co.jp

(Voltage pulse / Electric current) Event output 1

Event output 2

System

Communication